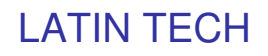

#### COMO CONECTAR INDUSOFT COM O CLP T 100

1. Verificar a comunicação entre o PLC e o T100.

Abrimos a carpeta Internet Trilogy ubicada em programas, e fazemos em TL-Server.

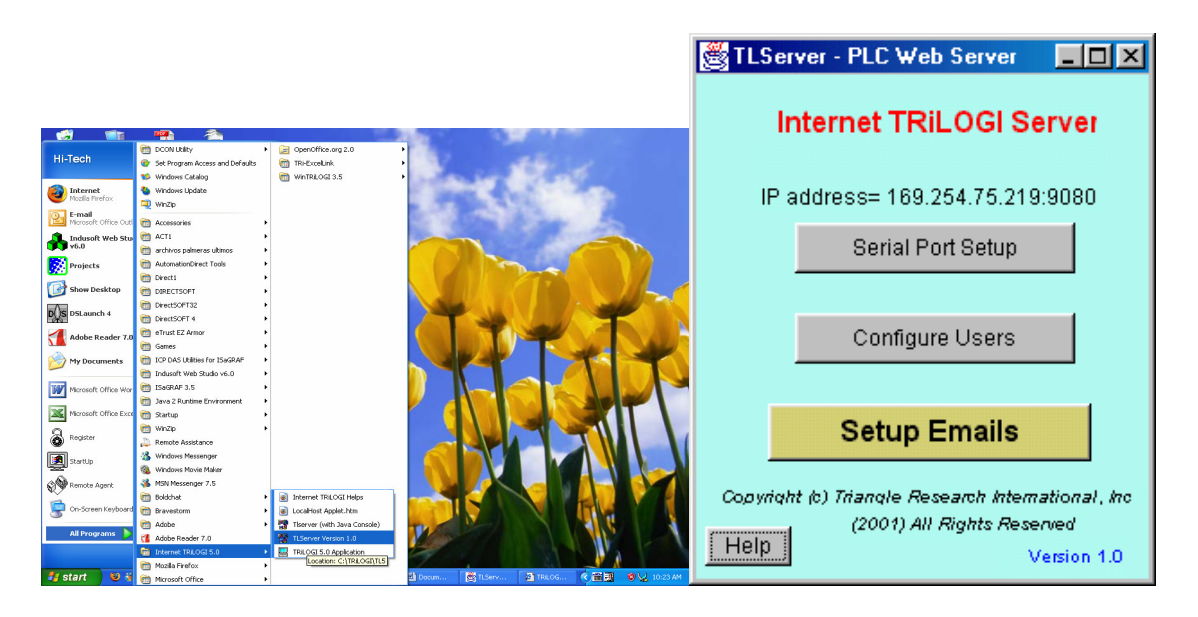

Logo de estar ubicado em esta janela, fazemos click sobre o botão chamado "Serial Port Setup" e verificamos os dados de comunicação. Na janela command string escrevemos IR\* e o CLP nos responderá com o comando IRxx, donde xx é o endereço do CLP.

| 🦉 Serial Communic                        | cation Setup & Test |                  |       | - D × |  |  |
|------------------------------------------|---------------------|------------------|-------|-------|--|--|
| Port Name:                               | COM1 💌              | Baud Rate:       | 38400 | •     |  |  |
| Data Bits:                               | 8 💌                 | Stop Bits:       | 1     | •     |  |  |
| Parity:                                  | None 💌              | Flow Control In: | None  | •     |  |  |
| Flow Control Out:                        | None 💌              | ]                |       |       |  |  |
| Open Port Close Port Send Command        |                     |                  |       |       |  |  |
|                                          |                     |                  |       |       |  |  |
| Command String: (Native or MODBUS ASCII) |                     |                  |       |       |  |  |
|                                          |                     |                  |       |       |  |  |
|                                          |                     |                  |       |       |  |  |
| Response String:                         |                     |                  |       |       |  |  |
|                                          |                     |                  |       |       |  |  |
| 1                                        |                     |                  |       |       |  |  |
|                                          | Close               | F1-Help          |       |       |  |  |
|                                          |                     |                  |       |       |  |  |

Logo de confirmar a comunicação entre o CLP e o computador e os dados de comunicação do Porto, abrimos o indusoft e nos colocamos sobre a área de trabalho (Workspace).Fazemos click sobre a pestana de comunicações e selecionamos a carpeta de driver, faz click direito sobre a carpeta e selecionamos a janela Add/Remove Driver.

# LATIN TECH

### WWW.LT-AUTOMATION.COM

| 🚯 InduSoft Web Studio - Display1                         |                          |            |              |                      |                                                                                                    |                 |              |
|----------------------------------------------------------|--------------------------|------------|--------------|----------------------|----------------------------------------------------------------------------------------------------|-----------------|--------------|
| Ele Edit Yew Insert Broject Iools Window                 | Help                     | N2 ► ■ 1   |              | 9.2 m B · D          |                                                                                                    |                 |              |
| Numero_de_passo 🐐 🏭 🚮 I 🔶 →                              | © 🖸 🕼                    | 💌 🥐 I 💷 🗉  | 医马鱼症 44条     | 포포 득TL 0  ♥          | 16 15 15 15 I                                                                                                    |                 |              |
|                                                          |                          |            |              |                      | <ul> <li>▲</li> <li>●</li> <li>●<th></th><th></th></li></ul> |                 |              |
| 8                                                        |                          |            |              |                      | 8                                                                                                    |                 |              |
| Log XRet                                                 |                          | 3          | 1 De milione | N. 15 N. 15          | (2)                                                                                                    |                 |              |
| Start we drive to the project                            | - Microsoft 🏼 🍓 Induited | Web Studio | + Runtime    | X: 16, 7: 12         | C 🕵 😡 🕫 3:27 PM                                                                                                    |                 |              |
| 💑 InduSoft Web Studio - start-s                          | top                      |            |              |                      |                                                                                                    |                 | - @ 🛛        |
| Ele Edit View Insert Project I                           | ools Window Help         |            |              |                      | -                                                                                                    |                 |              |
|                                                          |                          |            |              | •   🖳 🥯   🥓 🖻        |                                                                                                    |                 | B-18 202     |
| Worksow     *       ************************************ |                          |            |              |                      |                                                                                                    |                 |              |
|                                                          |                          |            |              | 20)                  |                                                                                                    |                 |              |
| C Log XKet                                               |                          |            |              | Survey and Streeting |                                                                                                    | V. 995 V. 110   | 2            |
| 🛃 start 🛛 😣 🕷 🕲 🐣                                        | 0 Documento              | stage      | Engi         | A InduSoft W         | 國 Documento                                                                                                    | 2 Serial Port S | 🕲 🔍 10:53 AM |

Ubicados ali aparece um listado com os drivers de comunicação para as diferentes marcas de CLP.

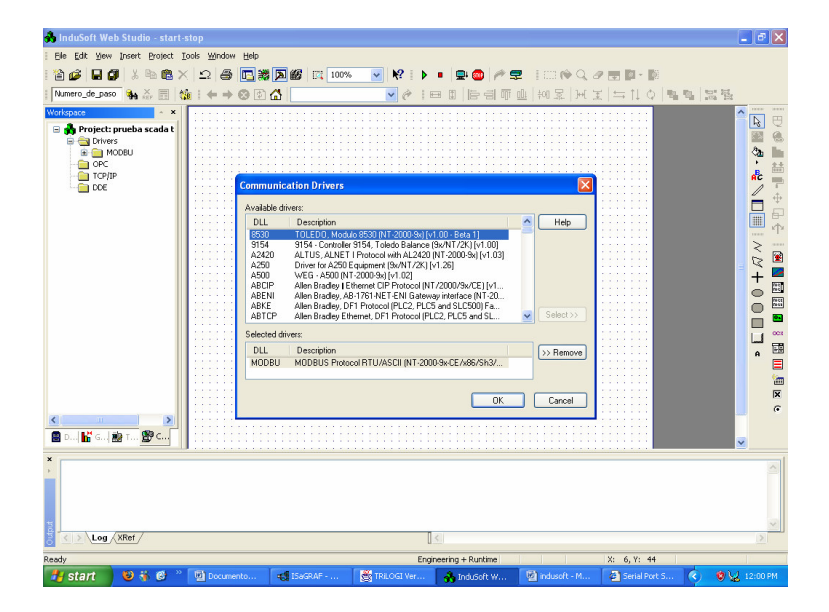

Buscamos o driver MODBU (MODBUS protocol RTU/ASCII) e fazendo click o selecionamos e se cria a carpeta com nome de MODBU.

5209 NW 74 AVE. STE 202 MIAMI, FL. 33166 USA Toll free 1-888-832-7568 Tel 305- 207-006 Fax 775-637-6825

## LATIN TECH

#### WWW.LT-AUTOMATION.COM

Na carpeta MODBU, fazemos click direto e selecionamos a opção Setting, ali se abre a seguinte janela donde se configura a comunicação tal como se fez anteriormente no TL-Server.

|                                                       | the second second | 1999年に、1999年に、1999月に、1999月に、1999月に、1999月に、1999月に、1999月に、1999月11月11月11月11月11月11 |
|-------------------------------------------------------|----------------------------------------------------------------------------------------------------|----------------------------------------------------------------------------------------------------|
| x<br>><br>C >> Log / SBet /<br>Dosty<br>d start 0 % 6 | ti<br>Departy - kotow D. 16, 1, 30<br>© Courses, @ 16000 - ∰1000 - ∰1000 - ∭1000 - € (0.0)                                                                                                    | 2<br>1222 PH                                                                                                    |

Depois de ter realizado a configuração da comunicação entre o INDUSOFT e o PLC T100, Procedemos a direcionar cada uma das variáveis seja de entrada ou de saída. Para Isto fazemos dublo clic na carpeta de modbus, donde se despregara a configuração de cada um dos tags com suas respectivas descrições.

| 💑 InduSoft Web Studio - MOTCP004                                                                                                    |                                                                                                    |                                                                                                    |                             |
|----------------------------------------------------------------------------------------------------|----------------------------------------------------------------------------------------------------|----------------------------------------------------------------------------------------------------|-----------------------------|
| Elle Edit View Insert Project Tools Win                                                                                                    | ndow <u>H</u> elp                                                                                                    |                                                                                                    |                             |
| 1 🍅 🖬 🖉 🕹 🛍 🖎 🔎                                                                                                    | 😂 🔃 💥 🔊 🎯 🔯 100%                                                                                                    | v k2 i > = b @ /* 🗣 i 🖂 (* Q / b 📴 * D)                                                                                                    |                             |
| MachineAddress                                                                                                    | → 🛛 🖓 🚮                                                                                                    | ▼ 순 [므 미 [등리 하 止 [의 모 ] 너 도   나 다 수 ] 백 백 [명]                                                                                                    | 191                         |
| Workspace * *                                                                                                    | 🖬 мотсроо4                                                                                                    |                                                                                                    |                             |
| Project ProheasAPP     Project ProheasAPP     Project ProheasAPP     Project ProheasAPP     Project Project     Project Project     Project Project     Project     Proje | Elimot to hood      Description:      Mocrane autoal      Read Trigger:     Enable Wr      Write Trigger:     Enable Wr      Write Trigger:     Station:     Machine Address]      Tag Name      Tag Name | esd when Idle: Read Completed: Read Status:<br>inte on Tag Dhange: Wite Completed: Wite Status:<br>Wite Completed(1) Write Status:<br>Wite Completed(1) Write Status:<br>Mirrow Wite Completed: Wite Status:<br>Wite Completed: Wite Status:<br>Wite Completed: Wite Status:<br>Wite Completed: Wite Status:<br>Wite Completed: Wite Status:<br>Wite Completed: Wite Status:<br>Wite Completed: Wite Status:<br>Wite Completed: Wite Status:<br>Wite Completed: Wite Status:<br>Wite Completed: Wite Status:<br>Wite Completed: Wite Status:<br>Wite Completed: Wite Status:<br>Wite Completed: Wite Status:<br>Wite Completed: Wite Status:<br>Wite Status:<br>Wi | ᢧᢔ᠍ᆧᆘᆠᠲݙ᠃嬼╸ᡦ╝<br>┓╗҂ゃ、╲҇҇҇Ш |
| - I G (A                                                                                                    | 2 PLCData[28].Param1                                                                                                    | 190                                                                                                    |                             |
|                                                                                                    | 3 PLCData[28].Param3                                                                                                    | 192                                                                                                    | A                           |
|                                                                                                    | 4 PLCData[28].Param4                                                                                                    | 193                                                                                                    | 1                           |
|                                                                                                    | <                                                                                                    |                                                                                                    | ×                           |
| Dot K Gro Tasks Comm                                                                                                    |                                                                                                    |                                                                                                    | 0                           |
| >                                                                                                    |                                                                                                    |                                                                                                    | ×<br>×                      |
| Salve all documents                                                                                                    |                                                                                                    | Engineering + Runtime X: 14, Y: 164                                                                                                    |                             |
| 🛃 start 📄 🧿 🕹 🥉 🦉 📌 🗤                                                                                                    | TECH MEDEL 😢 Customer Suppo                                                                                                    | 🖆 optimate 🛛 👌 indusoft + T100 🔥 InduSoft Web St 🔇 🍠 💆                                                                                                    | 🍰 8:46 AM                   |